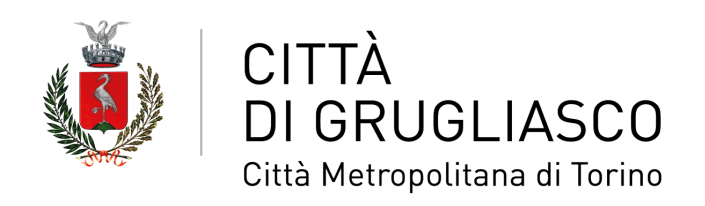

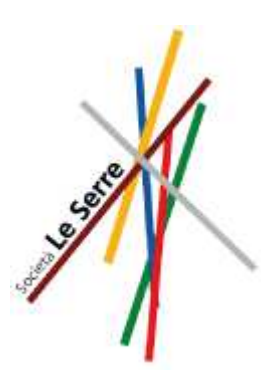

## NUOVA MODALITÀ DI PRESENTAZIONE ONLINE DELLA "Domanda di iscrizione ai servizi educativi

## territoriali prima infanzia"

Devi iscrivere tuo figlio o tua figlia a un nido comunale, convenzionato o in concessione? Le richieste di **iscrizione ai servizi educativi territoriali prima infanzia** ora vanno presentate esclusivamente **online** sulla piattaforma **SiMeal**.

L'accesso deve essere effettuato da un genitore utilizzando le proprie credenziali del **Sistema pubblico di identità digitale** (SPID) o la **Carta di identità elettronica** (CIE) insieme a un **lettore di smart card**.

Devi fare richiesta? Segui questi **semplici passi** e in fase di compilazione del modulo ricordati di tenere a portata di mano la **tessera sanitaria del minore**.

Se il bambino o la bambina risiede a Grugliasco e scegli di avvalerti della riduzione della tariffa dovrai inoltre avere a disposizione l'Indicatore della Situazione Economica Equivalente (ISEE) per riportare correttamente il valore dell'**ISEE minori** indicato sulla seconda pagina del documento.

Ti ricordiamo che le domande vengono accolte tutto l'anno ma vanno presentate **entro il 30 aprile** per rientrare nell'aggiornamento della **lista di giugno** per gli **inserimenti di settembre** (a inizio anno scolastico).

Non hai ancora l'ISEE? Nessun problema, sei ancora in tempo. Potrai presentare il documento quando sarai contattato dalla segreteria del nido comunale "Bambini di Terezin", che procede alla chiamata su **graduatoria unica** sia per i posti interni che per quelli nei nidi convenzionati ("Pulcino ballerino") o in concessione ("Beatrice Allende", "Bolle di musica" e "PimParadiso").

Per ulteriori informazioni anche sulla scadenza della presentazione delle domande consulta sul sito del Comune la sezione specifica **AREE TEMATICHE – ASILI NIDO**.

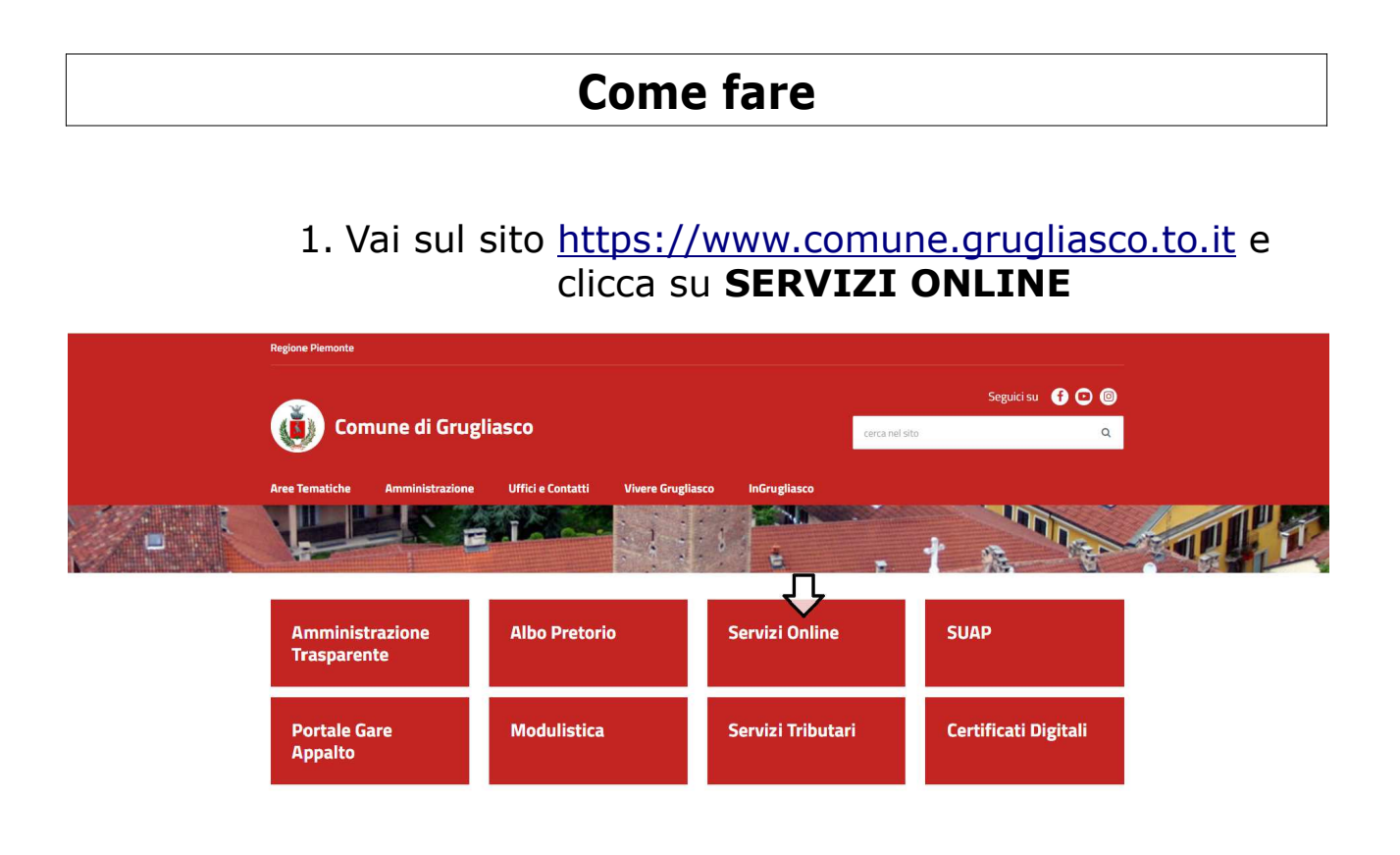

2. Clicca su SERVIZI EDUCATIVI E SOCIALI

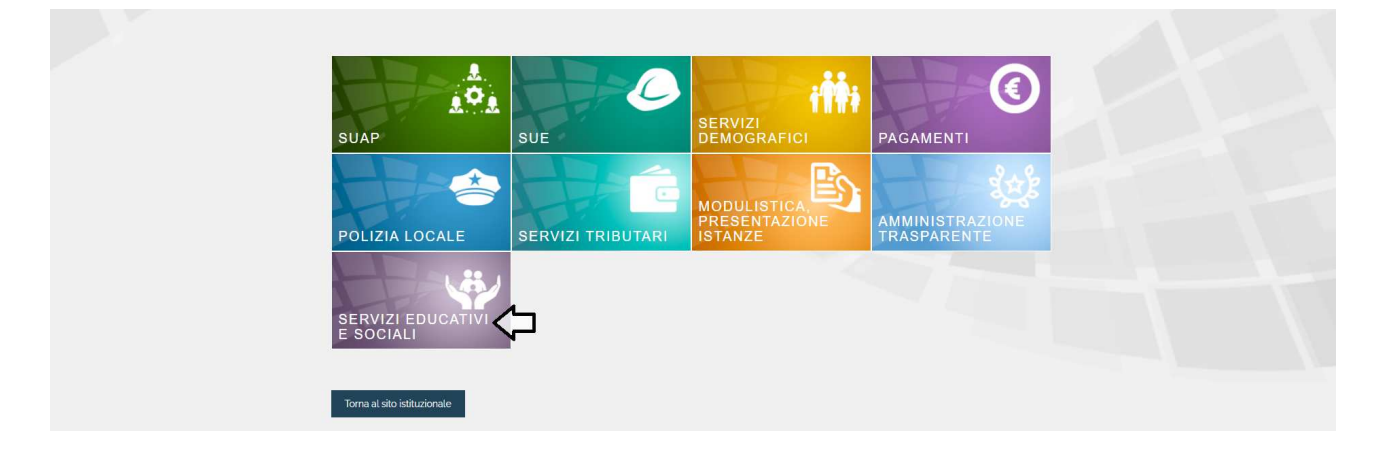

**3**. Puoi accedere a SiMeal da **pc**, **smartphone** e **tablet** attraverso il link sul sito del Comune di Grugliasco utilizzando le tue credenziali **SPID** con **livello di sicurezza 2** o **3**.

4. Una volta sulla piattaforma SiMeal clicca sull'icona NUOVA DOMANDA (vedi *Immagine 1*) e seleziona a destra della voce "ASILI NIDO – Iscrizione servizi educativi prima infanzia" il comando NUOVA DOMANDA (vedi *Immagine 2*).

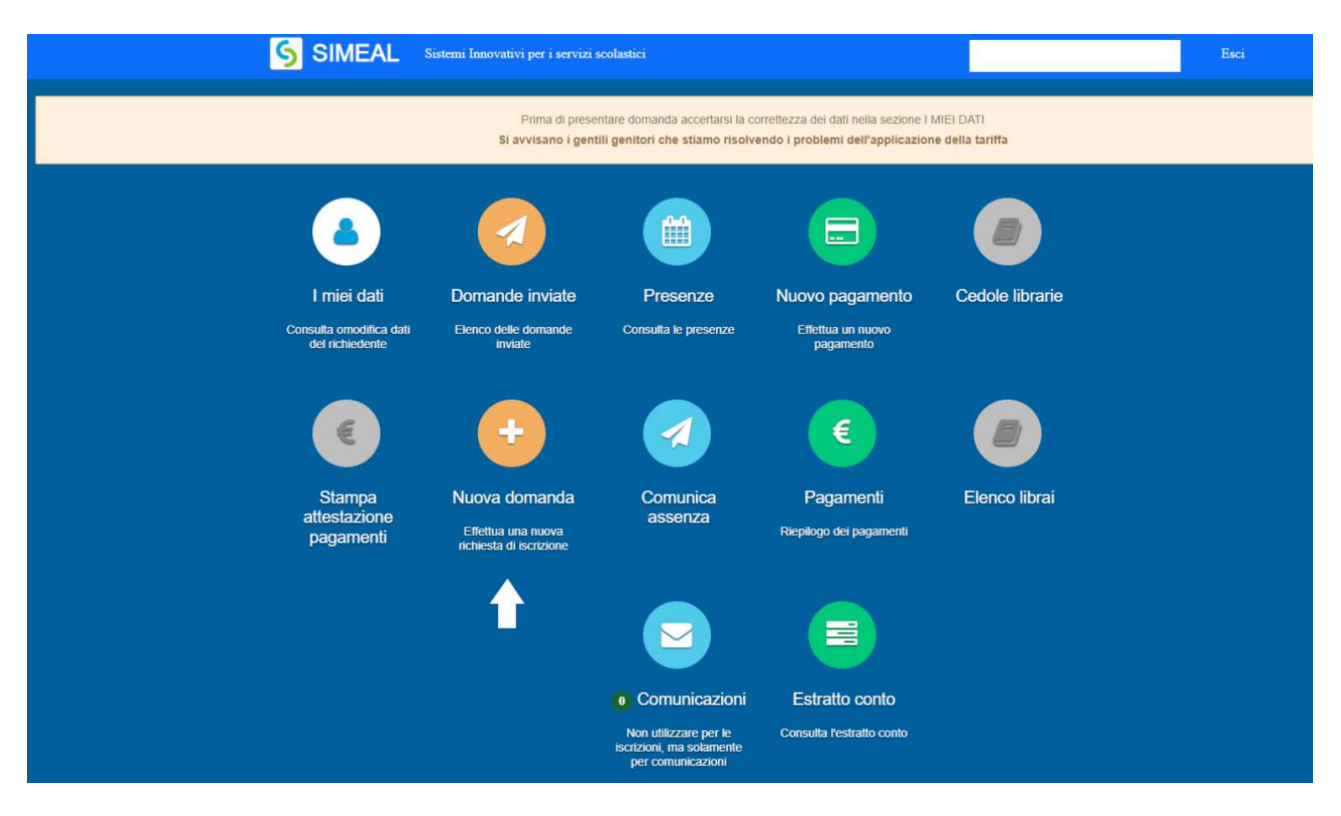

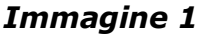

| Nuova richiesta                                                                                                    |                                                                                                    |                    |                    |            | X Chiudi        |
|----------------------------------------------------------------------------------------------------|----------------------------------------------------------------------------------------------------|--------------------|--------------------|------------|-----------------|
| Avviso                                                                                                    | Descrizione estesa                                                                                                    | Inizia dal         | Scade il           | Stato      |                 |
| Modulo Fondo Salvasfratti 2021 - OPZIONE A -<br>RICHIEDENTE CON INTIMAZIONE DI SFRATTO                                                                                                    | DOMANDA PER CHI HA RICEVUTO L'ATTO DI INTIMAZIONE DI<br>SFRATTO PER CUI LO SFRATTO E' GIA' IN CORSO                                                                                    | 01/09/2021 - 00:01 | 01/01/2050 - 00:01 | attivo     | + Nuova domanda |
| Domanda di accesso ai benefici previsti dall D.G.R.<br>N. 16-362 Del 29.9.2014 per la stipula di nuovi<br>contratti di locazione a canone concordato: Agenzia<br>Sociale per la Locazione | Domanda di accesso ai benefici previsti dall D.G.R. N. 16-362 Del<br>29 9.2014 per la stipula di nuovi contratti di locazione a canone<br>concordato: Agenzia Sociale per la Locazione | 01/09/2021 - 00:01 | 01/01/2050 - 00:01 | attivo     | + Nuova domanda |
| RICHIESTA DI INSERIMENTO NELLA GRADUATORIA<br>DI EMERGENZA ABITATIVA                                                                                                    | RICHIESTA DI INSERIMENTO NELLA GRADUATORIA DI<br>EMERGENZA ABITATIVA                                                                                                    | 01/09/2021 - 00:01 | 01/01/2050 - 00:01 | attivo     | + Nuova domanda |
| ISCRIZIONE E RIDUZIONE TARIFFA PER IL SERVIZIO<br>DI REFEZIONE SCOLA STICA A.S. 2021/2022                                                                                                 | ISCRIZIONE REFEZIONE SCOLASTICA E RIDUZIONE TARIFFA                                                                                                    | 20/09/2021         | 31/12/2021         | Riapertura | + Nuova domanda |
| RICHIESTA DIETA PER SERVIZIO REFEZIONE<br>SCOLASTICA A.S. 2021/2022                                                                                                    | DIETA PARTICOLARE PER<br>ALLERGIE/INTOLLERANZE/PATOLOGIE/CREDO ETICO-RELIGIOSO                                                                                                    | 05/07/2021 - 12:00 | 10/06/2022 - 23:59 | attivo     | + Nuova domanda |
| Modulo Fondo Salvasfratti 2021 - OPZIONE B -<br>RICHIEDENTE CON LETTERA DI DIFFIDA                                                                                                    | DOMANDA PER CHI HA RICEVUTO DAL PROPRIETARIO DI CASA<br>LETTERA DI DIFFIDA AD ADEMPIERE AL PAGAMENTO DEGLI<br>AFFITTI ARRETRATI                                                        | 01/09/2021 - 00:01 | 01/01/2050 - 00:01 | attivo     | + Nuova domanda |
| RIDUZIONE TARIFFA PER SERVIZIO REFEZIONE<br>SCOLASTICA A.S. 21/22                                                                                                    | SOLO PER CHI HA GIÀ FATTO DOMANDA DI ISCRIZIONE E VUOLE<br>ASSOCIARE ISEE                                                                                                    | 02/09/2021 - 15:00 | 31/12/2022 - 23:59 | attivo     | + Nuova domanda |
| Domanda di Iscrizione ai servizi educativi territoriali<br>Prima Infanzia                                                                                                    | Per entrare in graduatoria per i servizi asilo nido comunali, in<br>concessione e convenzione                                                                                          | 01/12/2021 - 00:00 | 30/06/2022 - 00:00 | attivo     | + Nuova domanda |
| Ritiro dalla refezione scolastica                                                                                                    | Per ritirare il minore dal servizio                                                                                                    | 01/11/2021 - 00:00 | 30/06/2022 - 23:59 | attivo     | + Nuova domanda |

## Immagine 2

**5**. Compila i campi richiesti seguendo gli step indicati dalle icone in alto (vedi immagine sotto) ed effettua di volta in volta il salvataggio dei dati cliccando su **SALVA E PROCEDI**. Quando arrivi allo *Step 5* ricordati di allegare l'**eventuale documentazione** che non è ricompresa nell'autocertificazione e che ritieni utile ai fini dell'iscrizione e per l'attribuzione del punteggio per l'ammissione al nido.

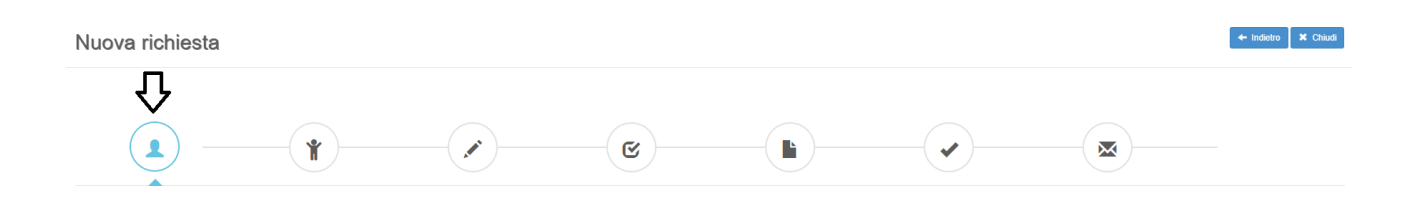

**6**. Hai terminato di compilare la domanda? Sei sicuro della correttezza di tutti i dati? Procedi con **INVIA RICHIESTA**.

| Domande CONFERMA ISCRIZIONE POSTO ASILO NIDO PRESSO NIDO COMUNALE E NIDI CONCESSIONARI E CONVENZIONATI A.S. 2021/2022 |                           |                              |              |          |                              |  |   |            |  |  |
|----------------------------------------------------------------------------------------------------|---------------------------|------------------------------|--------------|----------|------------------------------|--|---|------------|--|--|
|                                                                                                    | ¥ - ©                     | ) <b>b</b>                   |              | <u>ଟ</u> |                              |  |   |            |  |  |
| Invia richiesta                                                                                                    |                           |                              |              |          |                              |  |   |            |  |  |
|                                                                                                    | Step 1 - Dati richiedente |                              |              |          | ✓ Completo                   |  |   |            |  |  |
|                                                                                                    | Step 2 - Dati alunno      |                              |              |          | 🗸 Completo                   |  |   |            |  |  |
|                                                                                                    | Step 3 - Dati obbligatori |                              |              |          | 🗸 Completo                   |  |   |            |  |  |
|                                                                                                    | Step 4 - Dichiarazioni    |                              |              |          | ✓ Completo                   |  |   |            |  |  |
|                                                                                                    | Step 5 - Documenti        |                              |              |          | <ul> <li>Completo</li> </ul> |  |   |            |  |  |
|                                                                                                    | Numero protocollo:        | 20484                        |              |          |                              |  |   |            |  |  |
|                                                                                                    | Data protocollo:          | 21/04/2021                   |              |          |                              |  |   |            |  |  |
|                                                                                                    | Ora:                      | 14:41:11                     |              |          |                              |  |   |            |  |  |
|                                                                                                    |                           |                              |              |          |                              |  |   |            |  |  |
|                                                                                                    | 🗎 Invia r                 | richiesta 🖨 Stampa richiesta | 🖊 Protocolla |          |                              |  |   |            |  |  |
| Step 6 di 6                                                                                                    | 1                         | <u>ک</u>                     |              |          |                              |  | • | ← Indietro |  |  |

Una volta effettuato l'invio, la domanda verrà automaticamente protocollata e **presa in carico** dal servizio e riceverai un'email di conferma della corretta acquisizione da parte del programma.

Ricordati che potrai sempre visionare lo stato della richiesta entrando sulla piattaforma SiMeal nella sezione **DOMANDE INVIATE**.